# STUDENT TECHNOLOGY

## How to Disable Private IP for the CaneNet\_Wireless Network in iOS

## Open the **Settings** app.

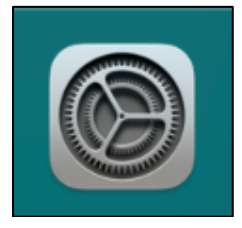

Click on Wi-Fi.

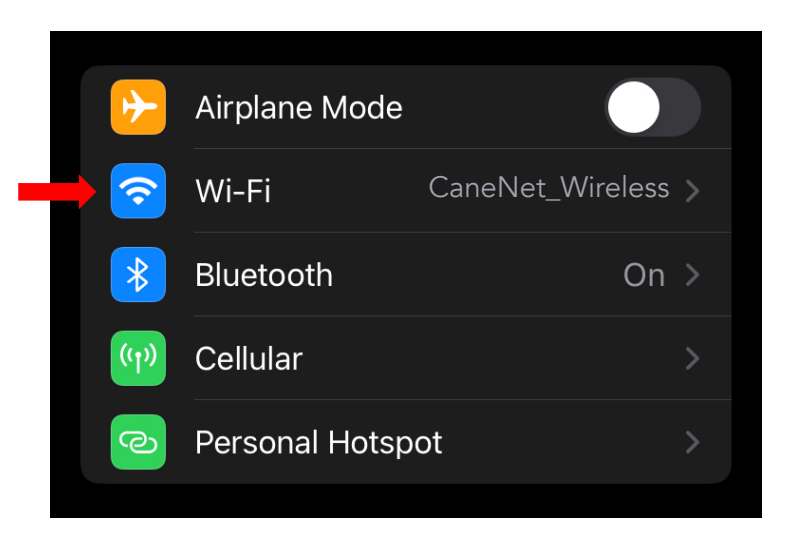

Ensure you are connected to the **CaneNet\_Wireless** network and click on the circled blue "i" button.

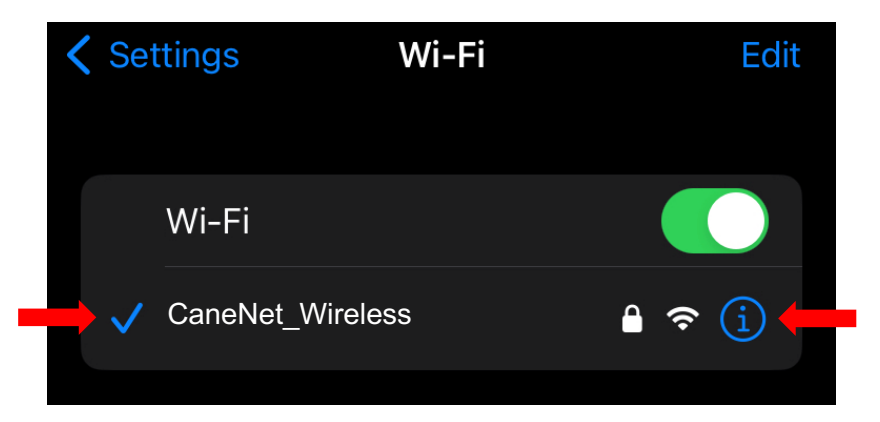

## Turn off Limit IP address tracking.

#### Limit IP Address Tracking

Limit IP address tracking by hiding your IP address from known trackers in Mail and Safari. When this is turned off, iCloud Private Relay will also be turned off for this network.

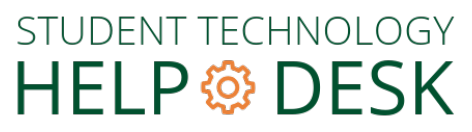

Phone: 305-284-8887 Email: sthd@miami.edu Web: sthd.it.miami.edu 1300 Memorial Drive, Rm 325 Coral Gables, FL 33146

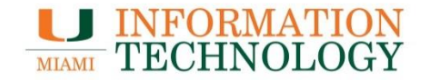